## Installationsanleitung

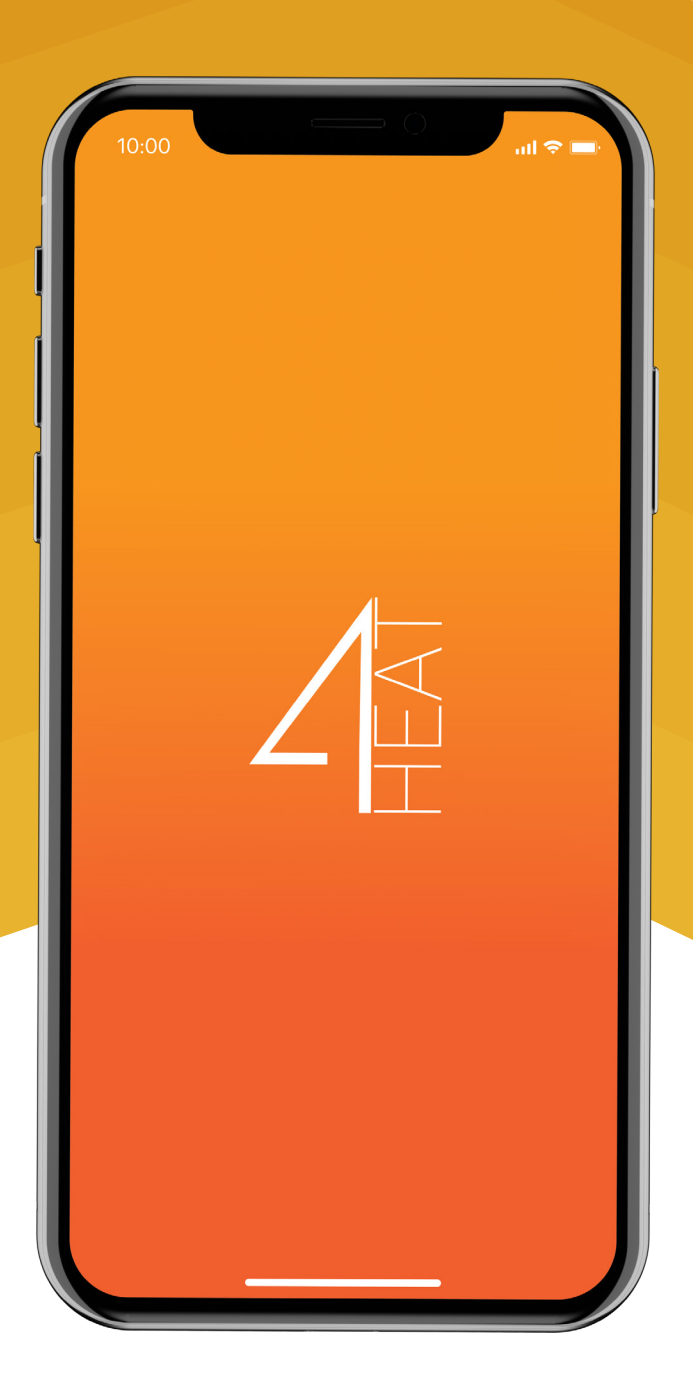

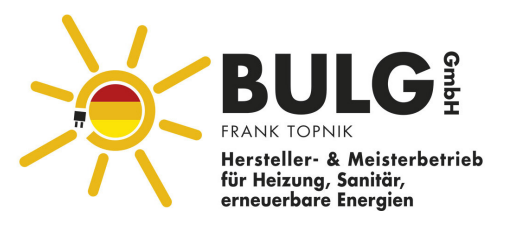

# Inhalt

| SYSTEMSTRUKTUR                       | 3 |
|--------------------------------------|---|
| LOKALE VERBINDUNG UND FERNVERBINDUNG | 3 |
| MECHANISCHE SPEZIFIKATIONEN          | 4 |
| ABMESSUNGEN                          | 4 |
| LED STATUS                           | 5 |
| LED UND TASTEN                       | 5 |
| INSTALLATION                         | 6 |

## **SYSTEMSTRUKTUR**

Die Architektur sieht das Vorhandensein von 3 Makro-Systemen vor:

#### 4HEATmodule:

Hardware-Gerät, das die elektronische TiEmme-Steuerplatine und den lokalen Wi-Fi-Router verbindet;

#### **CLOUD SERVER:**

Webserver-Infrastruktur, die die Datenspeicherung ermöglicht und als Sternzentrale für die Fernkommunikation dient;

#### **4HEAT:**

Smartphone-Anwendung, die es dem Benutzer ermöglicht, mit dem Heizungssystem zu kommunizieren;

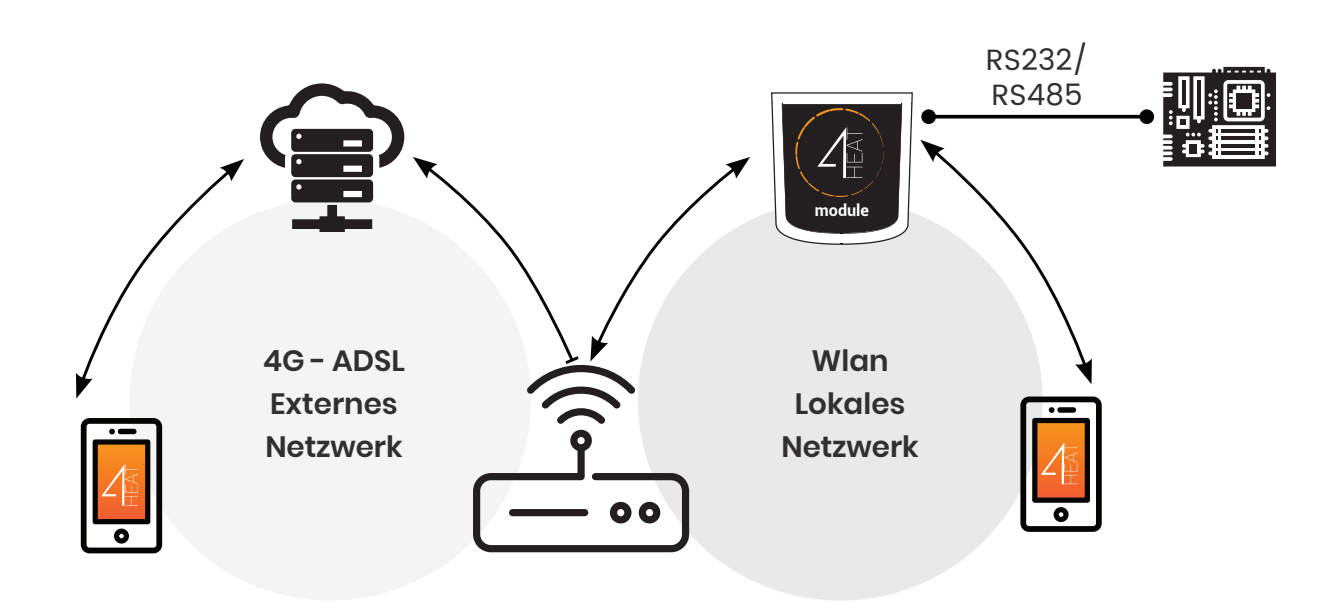

#### LOKALE UND FERNVERBINDUNG

Die Verbindung mit dem **4HEATmodule** kann auf zwei Arten hergestellt werden: **LOKAL:** das **4HEATmodule** und das **Smartphone** sind mit demselben WLAN-Netzwerk verbunden. **FERN:** Das Smartphone ist über das Datennetz seines Betreibers oder über ein anderes WLAN-Netz mit dem 4HEATmodule verbunden.

#### Lokale Verbindung

Im lokalen Modus findet die Kommunikation zwischen **4HEATmodule** und Smartphone in Echtzeit statt.

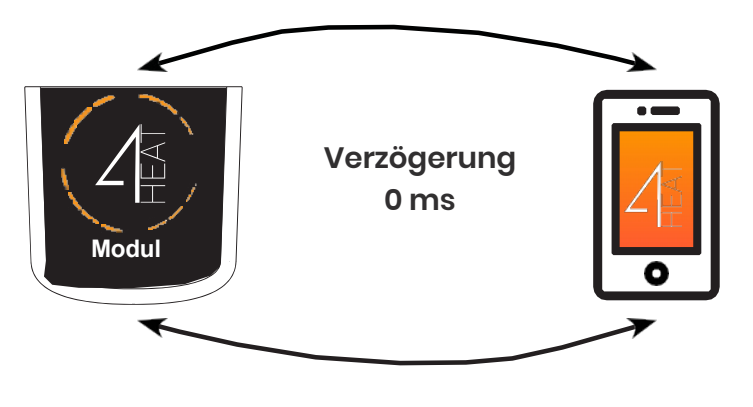

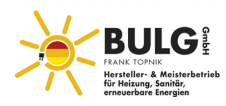

## Fernverbindung

Das Smartphone trianguliert mit dem Cloud-Server, um das 4HEATModul zu erreichen. Die Fernverbindungszeiten können je nach Datenverkehr im Netz und zum Server variieren und erreichen im schlimmsten Fall eine Verzögerung von 5 Minuten.

Der Fernverbindungsmodus kann verwendet werden, wenn der Benutzer beim Cloud-Server registriert ist.

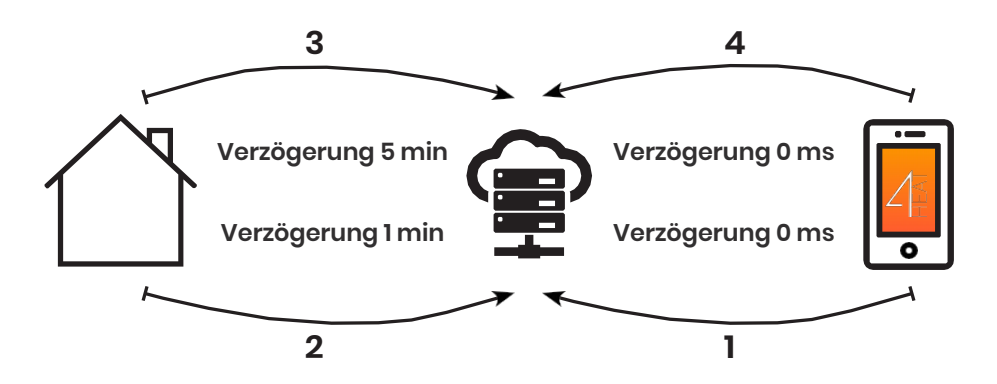

## **MECHANISCHE SPEZIFIKATIONEN**

| Kommunikationsanschlüsse | RS232<br>RS485          |
|--------------------------|-------------------------|
| Stromversorgung          | 5V                      |
| Gehäuse                  | ABS-Gehäuse             |
| Stromversorgung          | -20° ÷ 60°              |
| Befestigung von          | Schneidschrauben 3,5 mm |

## ABMESSUNGEN

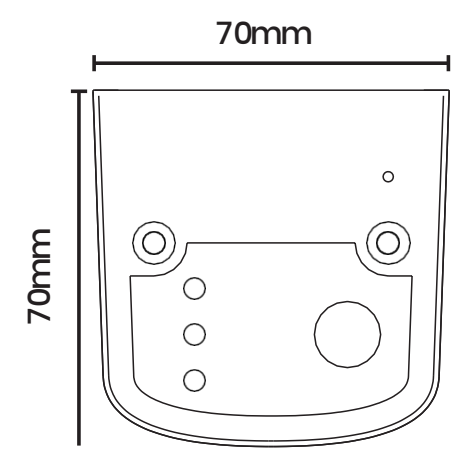

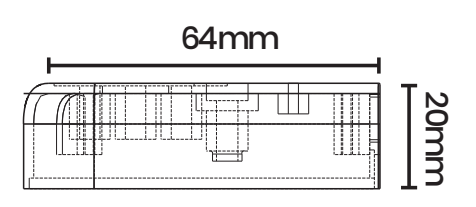

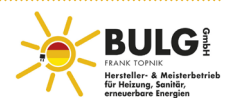

### **LED-STATUS**

| POWER       | blinkend | Fehlerstatus                              |
|-------------|----------|-------------------------------------------|
|             | fest     | Status OK                                 |
| СОМ         | blinkend | Kommuniziert nichit mit der Steuerplatine |
|             | fest     | gegebene Benachrihtigung                  |
| WI-FI       | blinkend | Wi-fi nicht konfiguriert                  |
|             | fest     | Verbindung hergestellt                    |
| POWER/WI-FI | blinkend | Konfigurationsphase                       |

## **LEDS UND TASTEN**

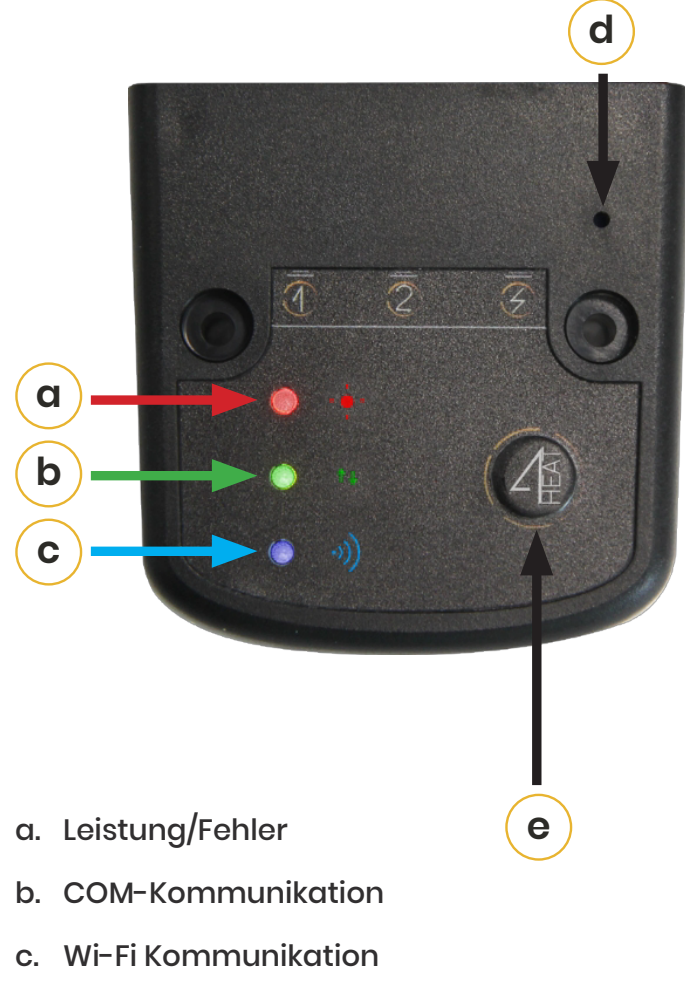

- d. HW-Reset-Taste
- e. Schaltfläche Konfiguration

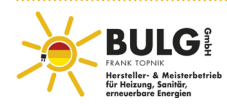

#### **INSTALLATION**

- Stromversorgung des 4HEATmoduls
- Verbinden Sie das 4HEATmodul mit der Steuerplatine

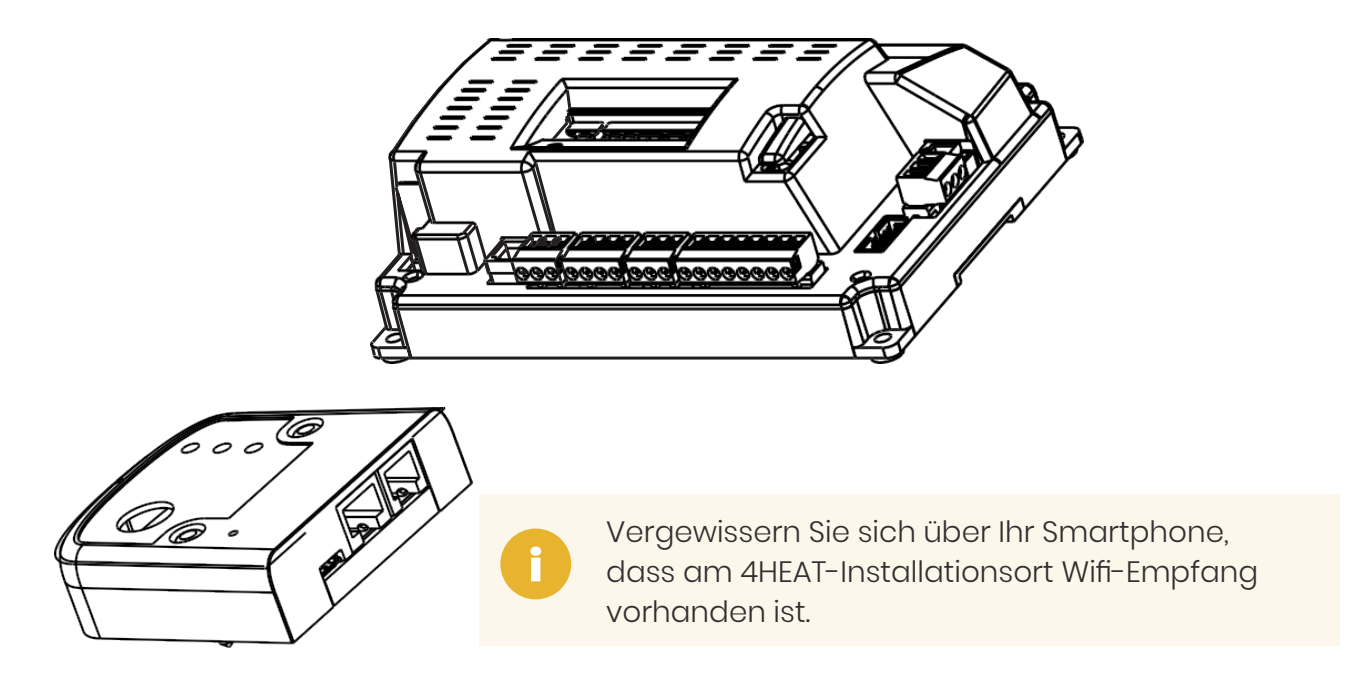

- Installieren Sie die 4HEAT APP auf Ihrem Smartphone, indem Sie sie entweder bei Google Play oder im Apple Store herunterladen
- Wählen Sie beim Starten der APP die entsprechende Sprache

| 10.00                          | 10:00             |
|--------------------------------|-------------------|
| Select your language           | Personal Account  |
|                                | Email Address     |
| English<br>Italiano<br>Español | Password          |
| Save                           | Create Skip Login |
| Forgot Password?               | Forgot Password?  |
|                                |                   |
|                                |                   |
|                                |                   |
|                                |                   |
|                                |                   |

Geben Sie Ihre E-Mail-Adresse und Ihr Passwort ein und klicken Sie auf die Schaltfläche Anmelden. Klicken Sie auf die Schaltfläche "Überspringen", wenn Sie das Konto später erstellen möchten.

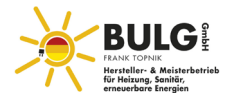

- Geben Sie im Abschnitt GERÄT FINDEN den Namen, die ID und die PIN desbereits konfigurierten Geräts ein (siehe Seite 18).
- Unter der Rubrik my4HEAT können diese Informationen per Post verschickt werden

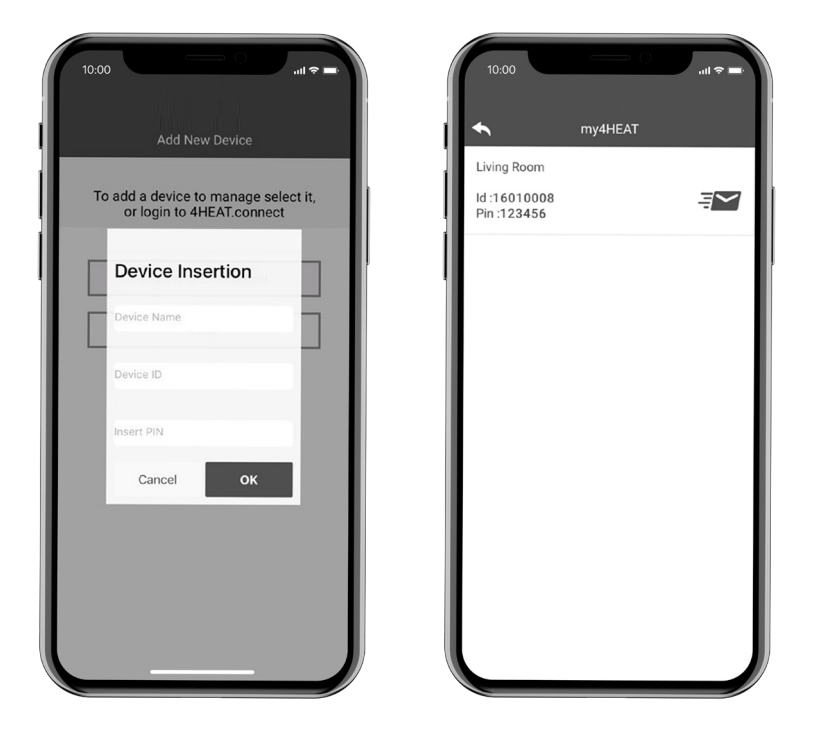

- Drücken Sie die Konfigurationstaste (e) am Gerät.
- Verbinden Sie Ihr Smartphone mit dem "Wi-Fi 4HEAT"- Netzwerk und drücken Sie NEXT.

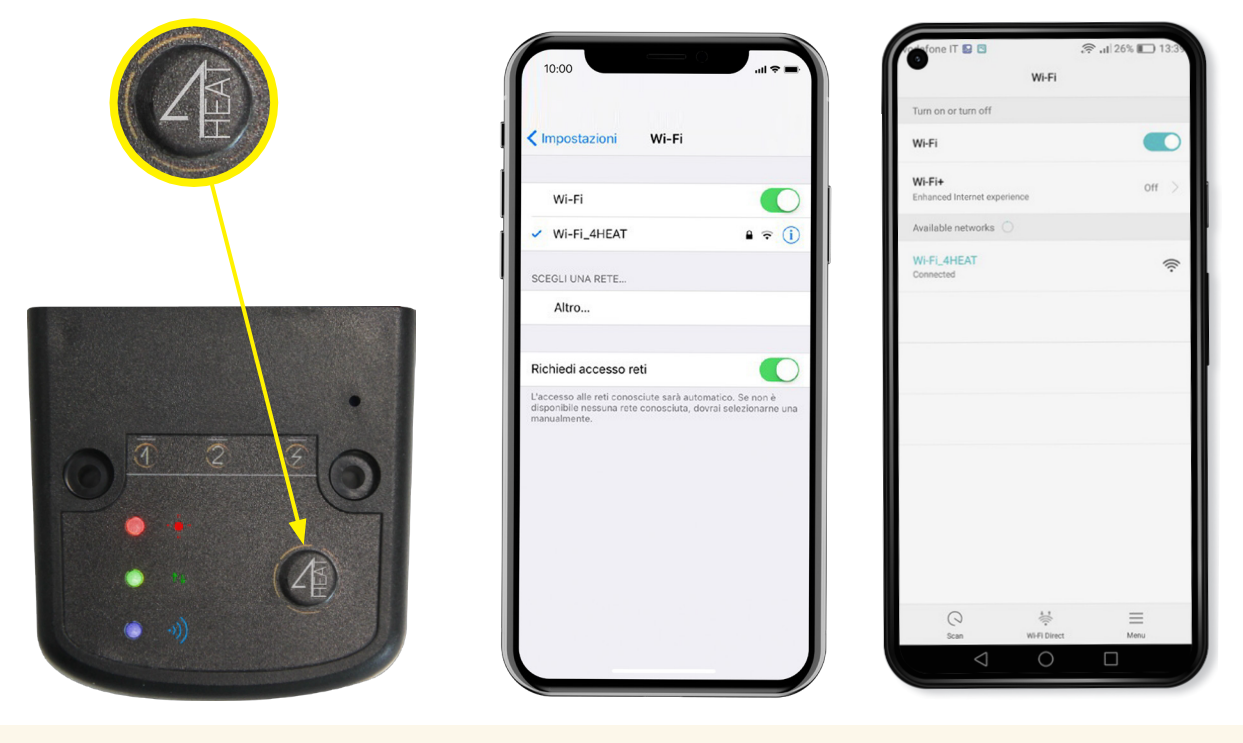

Bei Apple-Geräten gehen Sie zu Einstellungen->wi-fi Auf Android-Geräten gehen Sie zu Einstellungen->Wi-Fi-Einstellungen

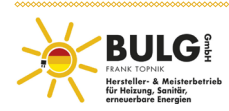

• Wählen Sie Ihr drahtloses Heimnetzwerk aus, mit dem sich das 4HEATmodule-Gerät verbinden soll, geben Sie das Passwort ein und drücken Sie OK

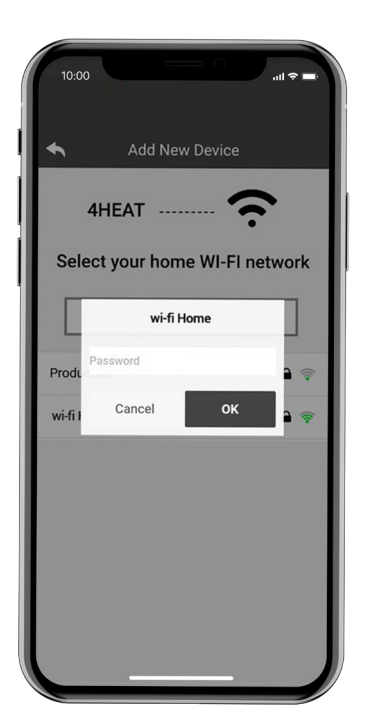

• Geben Sie die PIN für den Zugang zu 4HEAT und den Namen des Heizgeräts ein.

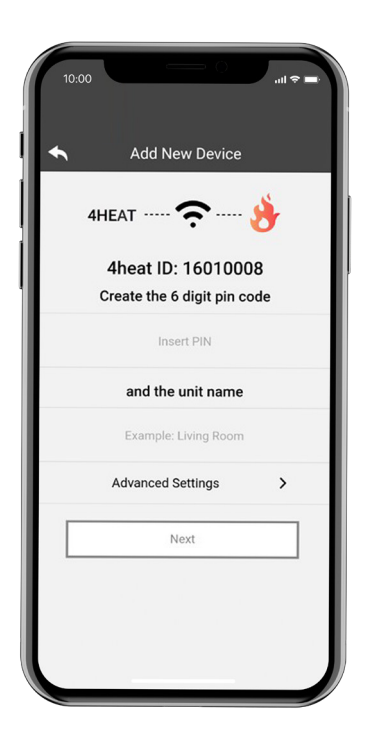

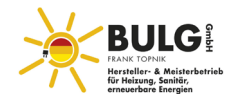

• Geben Sie die PIN für den Zugang zu 4HEAT und den Namen des Heizgeräts ein.

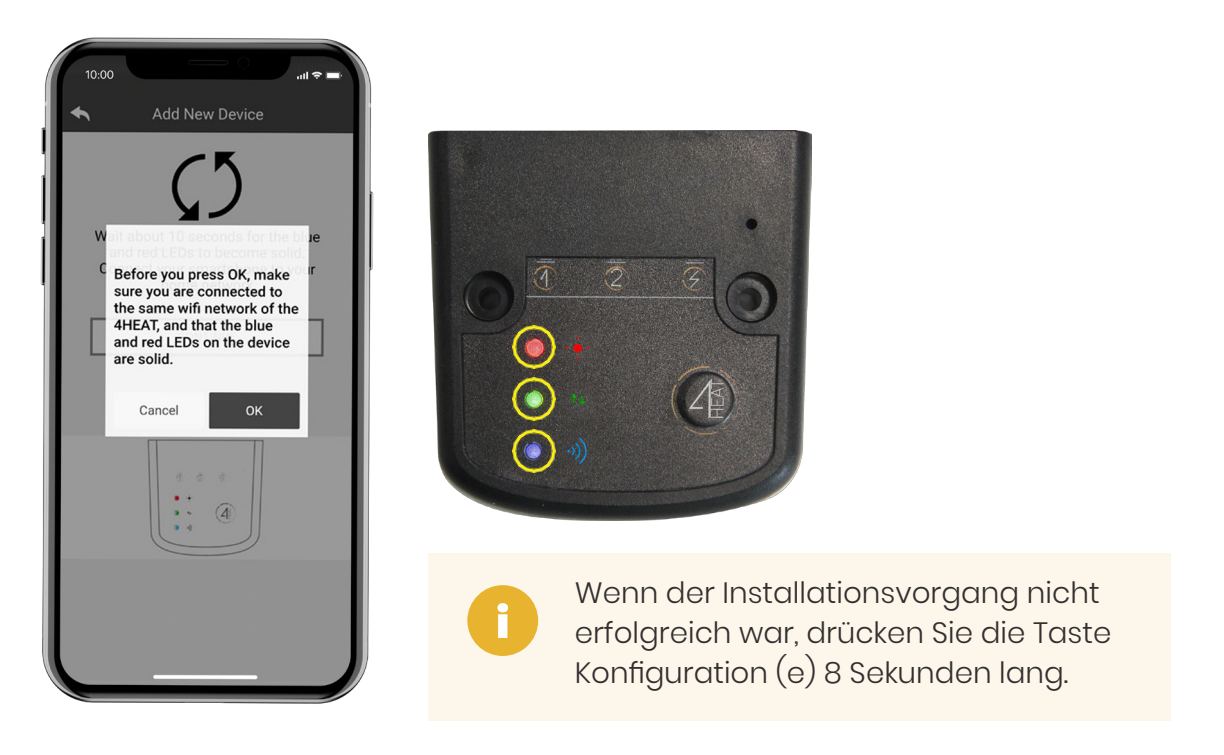

• Schließen Sie die APP und starten Sie sie neu.

#### Auf Apple-Geräten

- Doppeltippen Sie auf die Home-Taste
- Scrollen Sie in der Vorschau der 4HEAT-App nach oben, um sie zu schließen.

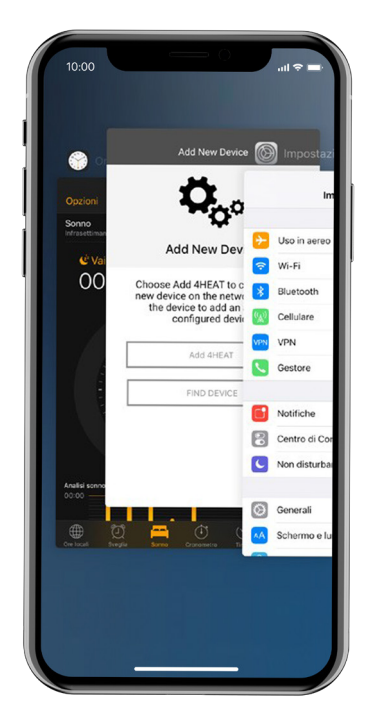

#### Auf Android-Geräten

- Drücken Sie die untere rechte Taste für Geräte mit virtuellen Tasten oder die untere linke Taste für Geräte mit physischen Tasten
- Wischen Sie in der Vorschau der 4HEAT-App nach links, um sie zu schließen.

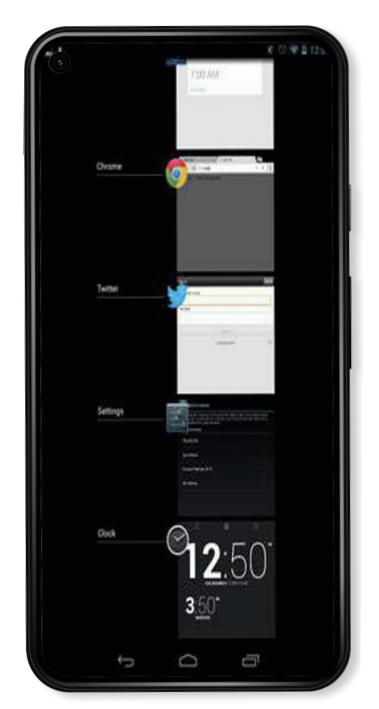

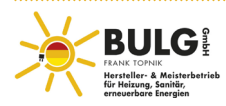

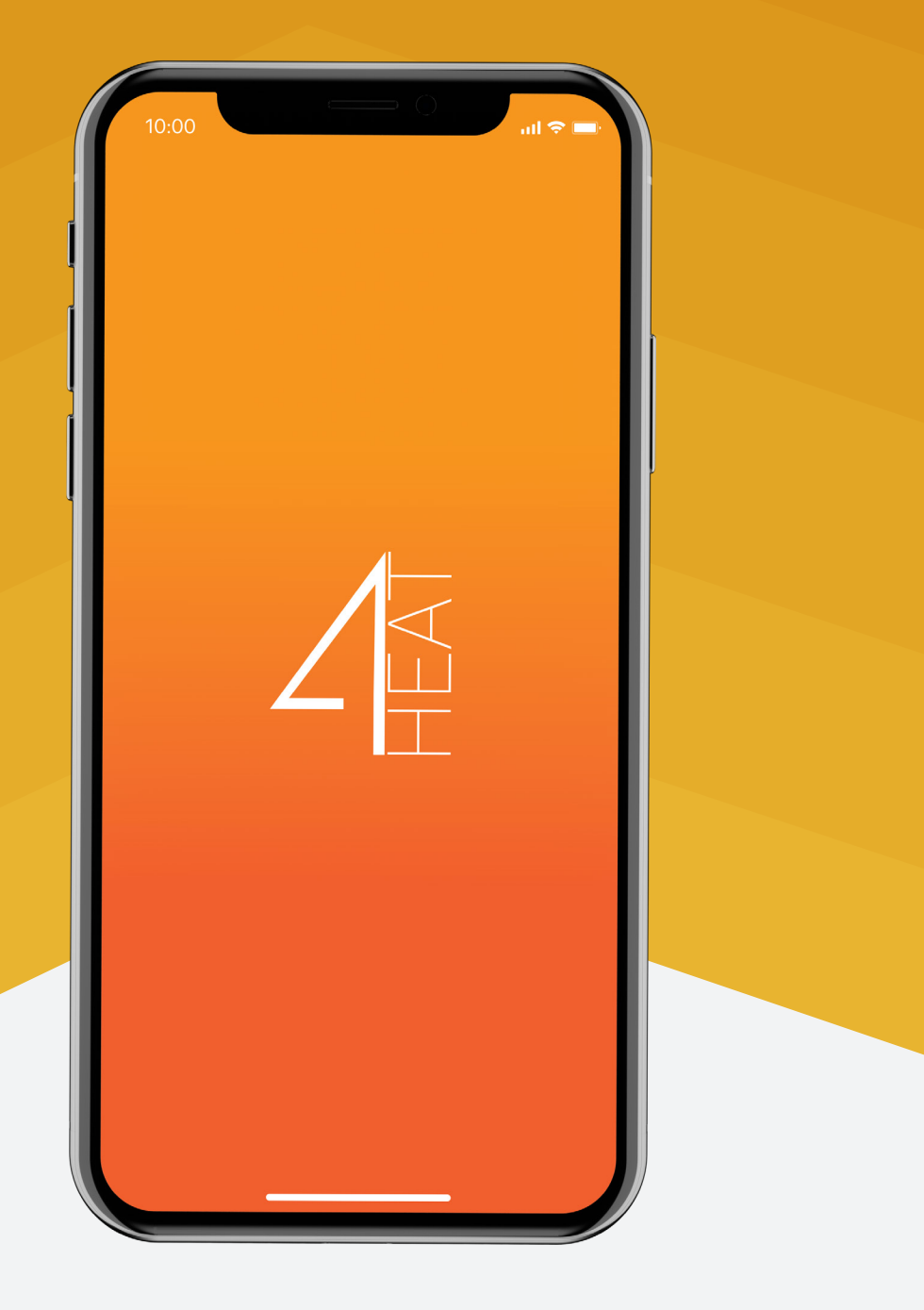

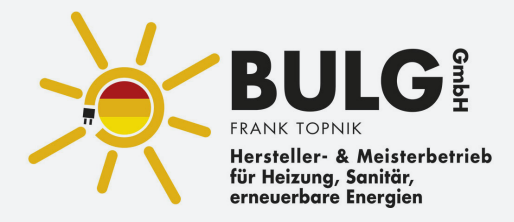

BULG Frank Topnik GmbH, Werkstraße 6, 45739 Oer-Erkenschwick,

Tel.: 02368 6 999 221